## Anleitung für die Anlage von Neumitgliedern mit "Gutscheinen"

Sie starten wie gewohnt mit der Neuanlage eines Mitgliedes mit der Eingabe von Name, Vorname, Geburtsdatum, Geschlecht und Staatsangehörigkeit. Danach erfolgt die Abfrage nach Grundschülern mit Gutscheinen. Haben Sie einen solchen Gutschein vorliegen, setzen Sie bitte den Hacken.

| Mitglied anlegen mit Dialog _ ㅋ ㅈ                                                                                     |                                                                       |                                             |                                                                 |                          |                                                                                                    |
|----------------------------------------------------------------------------------------------------|-----------------------------------------------------------------------|---------------------------------------------|-----------------------------------------------------------------|--------------------------|----------------------------------------------------------------------------------------------------|
| Personenbezo<br>Kritische Daten zu                                                                                    | ogene Daten eingeben<br>Ir Person. Diese müssen korren                | I<br>It sein und werden so                  | fort nach der Eingabe erstma                                    | als auf Doubletten gepri | uft.                                                                                                    |
|                                                                                                    | G                                                                     | au: 100 Amberg                              | g Verein: 101 SG 18                                             | 90 Amberg e.V.           |                                                                                                    |
| 1. Kritische Dat                                                                                                    | ten zur Person                                                        | 2. Anschrif                                 | t                                                               |                          | Hinweis                                                                                                    |
| Titel:<br>Nachname:<br>Vorname:<br>Geburtsdatum:<br>Geschlecht:<br>Staatsangeh.:<br>Kameradenhilfe<br>Grundschüler Gu | Huber<br>Markus<br>01.01.2011 •<br>männlich •<br>(nicht ausgewählt) • | Strasse: A<br>PLZ: 84<br>Ort: A<br>Land: (r | m Postweg 21<br>6551<br>Ichach OL. Ecknach<br>nicht ausgewählt) |                          | <ul> <li>Kritische Daten zur Person</li> <li>Regeln zur Namensgebung</li> <li>Der Name muss mit dem<br/>Personalausweis<br/>übereinstimmen.</li> <li>Bei "Rudolf van Milan" wird<br/>im Nachnamen "Milan" und<br/>im Vornamen "Rudolf<br/>van" eingetragen.</li> <li>Bei "Cornelius Freiherr v.<br/>Rosenau" wird im<br/>Nachnamen "Rosenau" und<br/>im Vornamen "Cornelius<br/>Erreiherr v." eingetragen.</li> </ul> |
|                                                                                                    |                                                                       | Gutscheins,<br>Hacken s                     | hier den<br>etzen                                               | zu                       | Opppelnamen wie "Müller-<br>Lüdenscheid" werden mit<br>Bindestrich getrennt<br>eingetragen. Das gilt für                                                                                                    |

Nach der Eingabe erfolgt die Prüfung ob die zwingend erforderliche Bankverbindung des Vereins in den Stammdaten des Vereins eingegeben ist. Sollte die Bankverbindung nicht erfasst sein, wird die Hacken entfernt und Sie müssen zunächst erst die erforderlichen Bankdaten eingeben. Wenn die Bankverbindung gespeichert ist erscheint ein weiteres Dialogfeld:

| ersonenbezogene Daten eingeben<br>ritische Daten zur Person. Diese müssen korrent se<br>Gau:                                      | in und werden sofort nach der Eingabe erstmals auf Doubletten ge                                                                                                    | eprüft.                                                                                                    |
|----------------------------------------------------------------------------------------------------|----------------------------------------------------------------------------------------------------|----------------------------------------------------------------------------------------------------|
| 1. Kritische Daten zur Person                                                                                                    | 2. Anschrift                                                                                                    | Hinweis                                                                                                    |
| Titel:   Nachname: Huber  Vorname: Markus  Geburtsdatum: 01.01.2011  Geschlecht: männlich  Kameradenhilfe  Grundschüler Gutschein | Bestätigen       ×         Image: The Taylor of the taylor of the taylor of the taylor of taylor of | <ul> <li>Kritische Daten zur Person</li> <li><u>Regeln zur Namensgebung</u></li> <li>Der Name muss mit dem<br/>Personalausweis<br/>übereinstimmen.</li> <li>Bei "Rudolf van Milan" wird<br/>im Nachnamen "Rudolf<br/>van" eingetragen.</li> <li>Bei "Cornelius Freiherr v.<br/>Rosenau" wird im<br/>Nachnamen "Rosenau" und<br/>im Vornamen "Cornelius<br/>Freiherr v." eingetragen.</li> <li>Doppelnamen wie "Müller-<br/>Lüdenscheid" werden mit<br/>Bindestrich getrennt<br/>eingetragen. Das gilt für</li> </ul> |

Bitte lesen Sie den Text aufmerksam durch und bestätigen Sie anschließend mit "OK". Wenn Sie "Abbrechen" drücken, wird die Erfassung des Gutscheines abgebrochen und der Hacken wird entfernt.

Wenn Sie den Hinweis mit "OK" bestätigt haben, erscheint das Feld "Gutschein Art". Hier wählen Sie aus ob Sie einen "Gutschein" oder einen "Ersatzgutschein" bekommen haben.

| 1. Kritische Daten zur Person                          |                                            | 1. Kritische Daten zur Person                          |                                            |
|--------------------------------------------------------|--------------------------------------------|--------------------------------------------------------|--------------------------------------------|
| Titel:                                                 | •                                          | Titel:                                                 | •                                          |
| Nachname:                                              | Huber                                      | Nachname:                                              | Huber                                      |
| Vorname:                                               | Markus                                     | Vorname:                                               | Markus                                     |
| Geburtsdatum:                                          | 01.01.2011 🔹                               | Geburtsdatum:                                          | 01.01.2011 🔹                               |
| Geschlecht:                                            | männlich 🔹                                 | Geschlecht:                                            | männlich 👻                                 |
| Staatsangeh.:                                          | (nicht ausgewählt) 🕞                       | Staatsangeh.:                                          | (nicht ausgewählt) 🕞                       |
| Grundschüler Gu<br>Gutschein Art:<br>Mitgliedsbeitrag: | utschein 🔽<br>Gutschein<br>Ersatzgutschein | Grundschüler Gr<br>Gutschein Art:<br>Mitgliedsbeitrag: | utschein 🔽<br>Gutschein<br>Ersatzqutschein |
|                                                        |                                            |                                                        |                                            |

Der Mitgliedsbeitrag in Euro wird in das nächste Feld eingegeben.

| 😪 Mitglied anlegen mit Dialog 🗕 📼 🗙                                                                |                                                            |                                                                                                    |                                                                                                    |
|----------------------------------------------------------------------------------------------------|------------------------------------------------------------|----------------------------------------------------------------------------------------------------|----------------------------------------------------------------------------------------------------|
| Personenbezo<br>Kritische Daten zur                                                                | gene Daten eingeben<br>r Person. Diese müssen korrent seir | n und werden sofort nach der Eingabe erstmals auf Doubletten                                                                            | geprüft.                                                                                                    |
|                                                                                                    | Gau:                                                       | 100 Amberg Verein: 101 SG 1890 Amberg e                                                                                                 | .V.                                                                                                    |
| 1. Kritische Dat                                                                                   | en zur Person                                              | 2. Anschrift                                                                                                    | Hinweis                                                                                                    |
| Titel:<br>Nachname:<br>Vorname:<br>Geburtsdatum:<br>Geschlecht:<br>Staatsangeh.:<br>Kameradenhilfe |                                                            | Strasse:       Am Postweg 21         PLZ:       86551         Ort:       Aichach Ot. Ecknach •         Land:       (nicht ausgewählt) • | Kritische Daten zur Person         Regeln zur Namensgebung         • Der Name muss mit dem Personalausweis übereinstimmen.         • Bei "Rudolf van Milan" wird im Nachnamen "Milan" und im Vornamen "Rudolf van" eingetragen.                                               |
| Grundschüler Gu<br>Gutschein Art:<br>Mitgliedsbeitrag:                                             | ttschein ♥<br>Gutschein                                    | Vereinsbeitrag<br>eingeben                                                                                                    | <ul> <li>Bei "Cornelius Freiherr v.<br/>Rosenau" wird im<br/>Nachnamen "Rosenau" und<br/>im Vornamen "Cornelius<br/>Freiherr v." eingetragen.</li> <li>Doppelnamen wie "Müller-<br/>Lüdenscheid" werden mit<br/>Bindestrich getrennt<br/>eingetragen. Das gilt für</li> </ul> |
|                                                                                                    |                                                            | \$\$                                                                                                    | Zurück Weiter 🗪 🔀 Abbrechen                                                                                                    |

Anschließend fahren Sie wie gewohnt mit den Angaben zum Mitglied fort.

| 😪 Mitglied anlegen mit Dialog                                                                                                    | _ = ×           |
|----------------------------------------------------------------------------------------------------|-----------------|
| Übersicht aller erfassten Daten                                                                                                    |                 |
| Neuanlageprotokoll:                                                                                                    |                 |
| Art der Mitgliedschaft:<br>Neuanlagetyp: Erstmitglied<br>Verein: 101 SG 1890 Amberg e.V.<br>Eintritt Verein: 15.08.2021                                |                 |
| Daten zur Person:<br>Vorname: Markus<br>Nachname: Huber<br>Geschlecht: männlich<br>Geburtsdatum: 01.01.2011<br>Staatsangehörigkeit: (nicht ausgewählt) | -               |
| Grundschüler Gutschein Art: Gutschein<br>Mitgliedsbeitrag: 56 €                                                                                        |                 |
| Anschrift:<br>Strasse: Am Postweg 21<br>PLZ: 86551<br>Ort: Aichach OL. Ecknach<br>Land: (nicht ausgewählt)                                             |                 |
| Kontaktdaten:                                                                                                    | <b>•</b>        |
| Zurück Mitglied anle                                                                                                    | gen 🄀 Abbrechen |

Die Eingaben sind unter der Rubrik "Mitgliedschaft" einsehbar.

| ZMI-Verein - Huber, Markus - 101    X                                                                                                    |                                                                                                    |                                  |  |  |
|----------------------------------------------------------------------------------------------------|----------------------------------------------------------------------------------------------------|----------------------------------|--|--|
| ZMI-Verein Stammdaten Abrechnung Ehrungen Lehrgänge                                                                                                    | Listen & Auswertungen Import / Export Werkzeuge Einstellungen                                                                                                    | ^                                |  |  |
| Image: Second condition         Image: Second condition         Image: Second | erwaltung Nachrichten E-Mail Anschreiben Ausgang Anschreiben Liste Tanfer Liste Tanfer Liste Tanfer Liste Liste Li | A1 Nach HV: Funktionäre prüfen ! |  |  |
| Mitalieder 🛞 Huber, Markus 🗙                                                                                                    |                                                                                                    |                                  |  |  |
| 🚯 Beenden 🖉 Vorheriges Mitglied 📫 Nächstes Mitglied 🛛 101 SG                                                                                                    | 1890 Amberg e.V.                                                                                                    |                                  |  |  |
| 🖁 Person 🎩 Kontaktdaten 🛃 Mitgliedschaft 🧲 Abrechnungsdaten                                                                                                    | Passdaten Historie Ehrungen Familie Lehrgänge Sp. Erfolge Hilfsmittel Zusatzfelder Anschreiben Meisterschaft                                                                                                    |                                  |  |  |
| Titel:     Nachname:     Vorname       Index     Huber     Markus       Strasse:     Am Postweg 21     Markus       PLZ,Ot:     6551     Jichch Ot. Ednach       Land:     (nicht ausgewählt) ->     Staatsang.:     (nicht ausgewählt)       Erstwerein:     101     SC 1890 Amberg e.V.       Barbeiten     Oterentingen Abtrachen     Aktualsieren     Austritt Real       VereinNr.:     103     SC 1890 Amberg e.V.       EintrittVerein:     15.08.2021     Austrittsgrund:       Austrittsgrund:     Austrittsgrund:       Austrittsgrund:     23.09.2021       Erfassung/Gau:     EnformiertAm:       Straisung/G88:     Gutschein       Straisung/G84:     Lastschrift       Gutschein Art:     Gutschein       Mitgliedsbeitrag:     56 -                                                                                                    | : Geb.datum: Verstorten An: Kameradenhilfe<br>Geschiedtit männich Austritt Verein:<br>Findritt Verein: 15.08.2021 - Passummer: VereinidentNr:<br>Geburson:<br>Geburson:<br>Attivitäten im Verein:<br>Findritto SB: 15.08.2021 - Passummer: VereinidentNr:<br>Geburson:<br>Mathika im Verein:<br>Findritto SB: 15.08.2021 - Passummer: VereinidentNr:<br>Geburson:<br>Keinokilier kurz<br>Keinokilier kurz<br>Sommerbiabilor kurz<br>Sommerbiabilor<br>Bibarohr<br>Lichtgewehr                                                                                                    | Hinwels<br>Kurz-/Langform        |  |  |